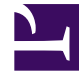

# **GENESYS**

This PDF is generated from authoritative online content, and is provided for convenience only. This PDF cannot be used for legal purposes. For authoritative understanding of what is and is not supported, always use the online content. To copy code samples, always use the online content.

### Workbench User's Guide

**CM** - Call Flow Schedules

## CM - Call Flow Schedules

Schedules can be assigned to Call Flows to enable recurring automated tests.

The following are the steps to be followed to assign a Call Flow Schedule:

- 1. Select **Channel Monitoring > Call Flows** from the Workbench navigation bar.
  - 1. The existing Call Flows will be displayed in the Call Flow Summary table.
- 2. To edit a particular Call Flow, select the **Pencil** button on that specific Call Flow row.
  - 1. The Edit Call Flow page is displayed; the properties of the selected Call Flow will be populated accordingly.
- 3. Select the Schedule tab
  - 1. A "Currently there are no Schedules associated with the Call Flow" message is presented. i.e.: no Schedules are yet configured
- 4. Click Add Schedule to add a Schedule to the Call Flow
- 5. From the drop-down list select the Schedule frequency; Every Minute, Hour, Day, Week, Month, Year
  - 1. For the Every Hour, Day, Week, Month, Year frequencies further details are required such as Month, Day, Hour, Minute parameters
- 6. Configure your Schedule as per your requirements
- 7. Add more Schedules if needed
- 8. Once complete, click the Save or Save & Close button.

#### Call Flow Schedule Example

The example image below details the Schedule options for Call Flows:

#### CM - Call Flow Schedules

|                     | Dashboards Ala     | rms    | Change      | es Channel Monitoring | ~ | Disc     | cover  | Visualize   | Configura | tion |    |   |   |    |   |   | ę     | Status 🥑 | ~    | 🚊 fizz | ~ @ `        | / |
|---------------------|--------------------|--------|-------------|-----------------------|---|----------|--------|-------------|-----------|------|----|---|---|----|---|---|-------|----------|------|--------|--------------|---|
| Channel Mo          | nitoring - Call Fl | lows   |             |                       |   |          |        |             |           |      |    |   |   |    |   |   |       |          |      |        |              | Ī |
| Call Flow Name *    |                    |        | Call Flow / | Application *         |   |          |        | Data-Center |           |      |    |   |   |    |   |   |       |          |      | _      |              |   |
| 3999_to_2002        |                    |        | WB_IO_      | Primary(Asia/Kolkata) |   |          | $\sim$ | EMEA        |           |      |    |   |   |    |   | C | ancel |          | Save |        | Save & Close |   |
| General Sch         | edule Alarms       |        |             |                       |   |          |        |             |           |      |    |   |   |    |   |   |       |          |      |        |              |   |
|                     |                    |        |             |                       |   |          |        |             |           |      |    |   |   |    |   |   |       |          |      |        | Add Schedule |   |
| TimeZone: () Every: | Year               | $\sim$ | of Oc       | ctober                | ~ | on the   | 20th   |             | ~         | at   | 10 | ~ | : | 10 | ~ |   |       |          |      |        | ×            |   |
| TimeZone: () Every: | Month              | ~ o    | n the 8t    | h                     | ~ | at       | 18     |             | ~         | :    | 13 | ~ |   |    |   |   |       |          |      |        | ×            |   |
| TimeZone: () Every: | Week               | ~      | on Su       | unday                 | ~ | at       | 6      |             | ~         | :    | 16 | ~ |   |    |   |   |       |          |      |        | ×            |   |
| TimeZone: () Every: | Day                | ~      | at 5        |                       | ~ | :        | 5      |             | ~         |      |    |   |   |    |   |   |       |          |      |        | ×            |   |
| TimeZone: () Every: | Hour               | ~      | at 13       |                       | ~ | past the | hour   |             |           |      |    |   |   |    |   |   |       |          |      |        | ×            |   |
| TimeZone: () Every: | Minute             | ~      |             |                       |   |          |        |             |           |      |    |   |   |    |   |   |       |          |      |        | ×            |   |